- 一、 行動銀行首頁繳納學雜費
- 1. 行動銀行登入後,首頁最下方圖示點擊或左滑螢幕。出現 QR Code 掃描功能。

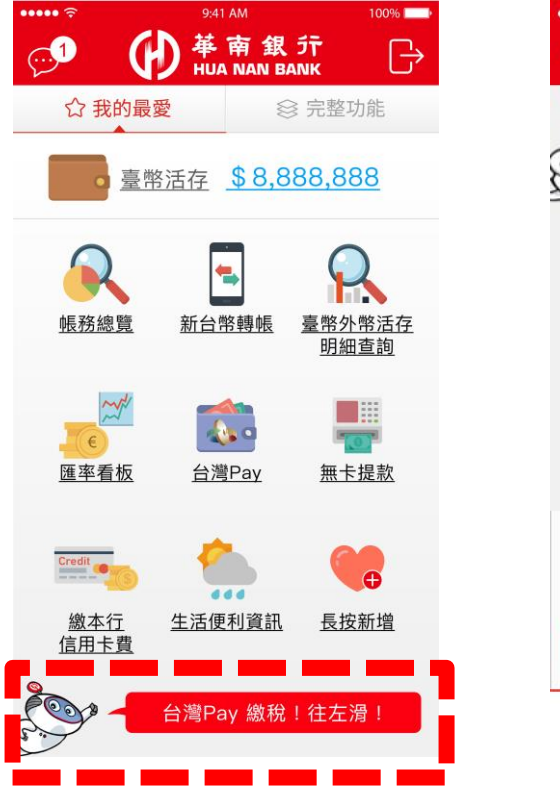

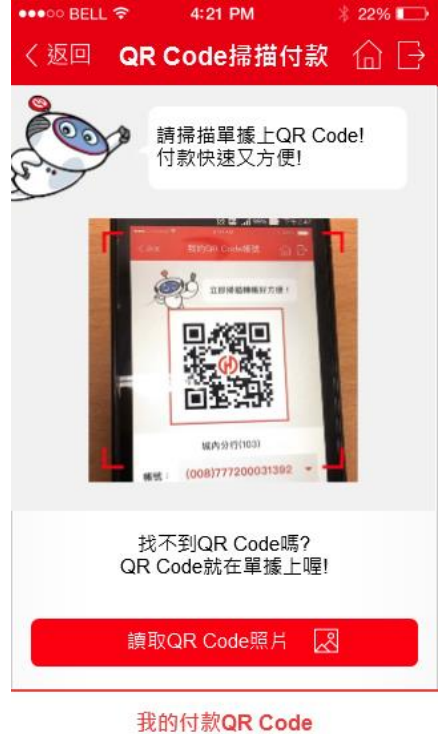

2. 對準「繳學雜費 QR Code」掃描後,確認銷帳帳號、繳費金額等資料,確認內容後,

下一步即可完成交易。

| 儀枕.  | ~                                                     | 陳小明                                                                                                    | 邮用            | 日開鮮                  | 自動視紋機轉構進程加下:<br>1.種人会顯示,類人会與卡定碼         | 第三 |
|------|-------------------------------------------------------|----------------------------------------------------------------------------------------------------|---------------|----------------------|-----------------------------------------|----|
| nia. | -81                                                   | <b>航光事業科二年</b> 線                                                                                                    | 14 座          | 应致                   | 2. 這種最貴(税)动能<br>3. 输入基本进行洗锅(108)        | 10 |
| 銷帳   | 编號                                                    | 9854300000                                                                                                    | )102          |                      | 5.4500 to 2001 12.300                   | 代  |
| 机黄   | 会筑                                                    | 12, 300                                                                                                    |               |                      | 台湾Pay年间(R Code<br>法免練別:免学費補助            | 行首 |
| 视明   | 1. 4<br>2. 14<br>11/2<br>11/2<br>11/2<br>11/2<br>11/2 | ・広惑模型的。代戦<br>務会輸入納税納第<br>等数素合約<br>原数素合約<br>原数:96442836804000<br>原数:96442836804000<br>原数:96542836804000<br>原数:96542836804000 | 行精华。<br>(L4位) | 72>欠寿<br>· 女有疑所<br>、 | ○ 2000 2000 2000 2000 2000 2000 2000 20 | 4  |

OR

轉帳繳納

| ●●●○○ BELL 🗢 | 4:21 PM        | * 22% 🕞 |  |  |
|--------------|----------------|---------|--|--|
| く返回          | 新臺幣轉帳          | @ [→    |  |  |
| 付款帳號         | 88820222222    | Q       |  |  |
| 收款帳號         | 98543000000102 |         |  |  |
| 轉帳類型         | 即時轉帳預約轉帳       |         |  |  |
| 付款金額         | 12,300         |         |  |  |
| 付款說明         | 請輸入付款說明        |         |  |  |
| 安控機制         | 隨行保鑣           |         |  |  |
|              | 確定             |         |  |  |
|              | 取消             |         |  |  |
|              |                |         |  |  |
|              |                |         |  |  |

全國繳繳納

| <        | 付款內容確認            | 下一步 |
|----------|-------------------|-----|
| 支付金額     |                   |     |
| NT\$     | 12, 300           |     |
| 店家名稱     |                   |     |
| 育達高級     | <b>B</b> 商業家事職業學校 |     |
| 銷帳編號     |                   |     |
| 9854300  | 0000102           |     |
| 支付工具     |                   |     |
| 金融卡/帳    | 戶                 |     |
| 帳號/卡號    |                   |     |
| ******02 | 2363(SnY)         |     |
| 交易類型     |                   |     |
| 繳費交易     |                   |     |
| 折抵後金額    |                   |     |
| NT\$ 19  | 300               |     |

二、 台灣 Pay 繳納學雜費

1. 行動銀行登入後,點擊台灣 Pay,出現 QR Code 掃描功能。

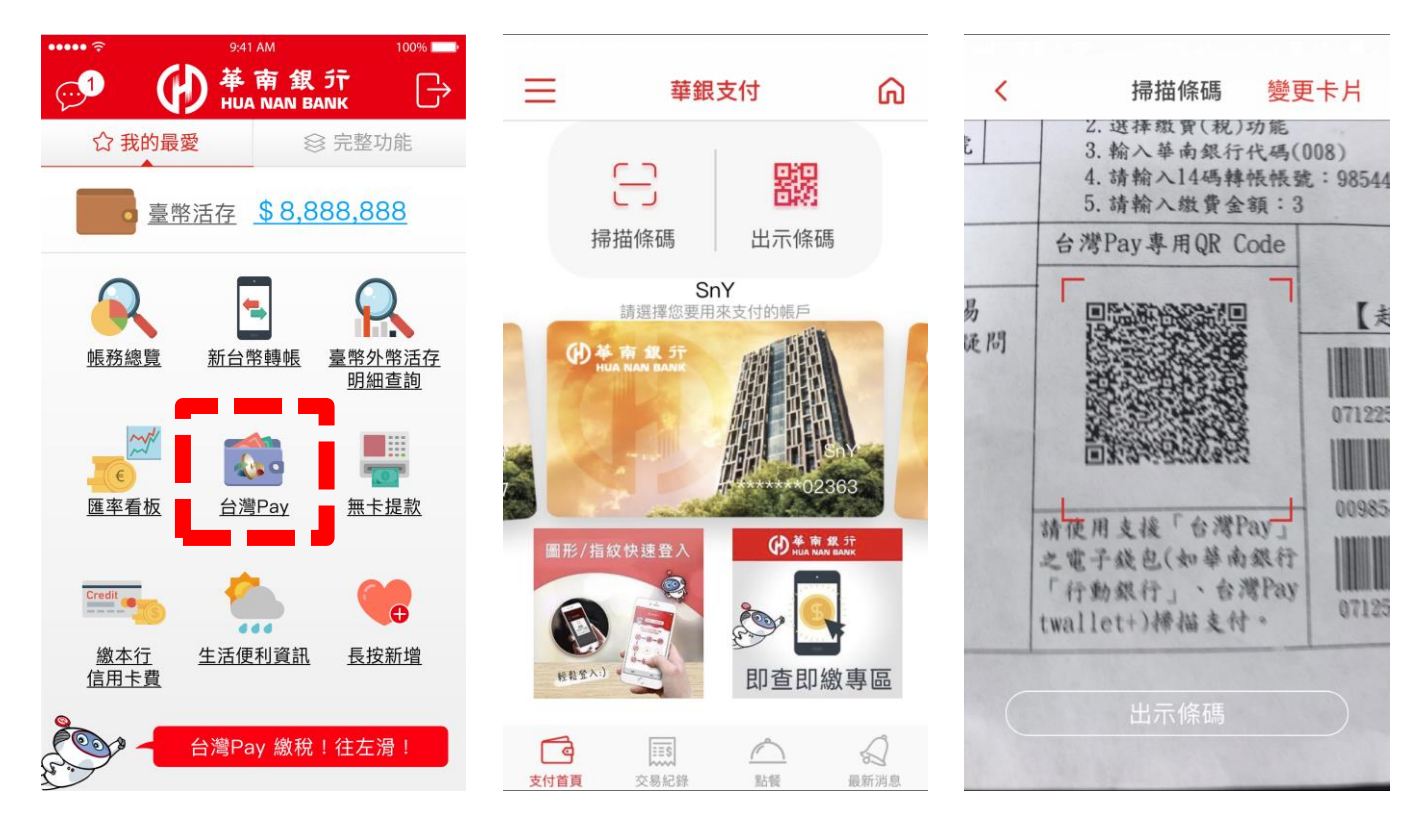

2. 對準「繳學雜費 QR Code」掃描後,確認銷帳帳號、繳費金額等資料,確認內容後,

下一步即可完成交易。

| 儀枕.  | ~                                                     | 陳小明                                                                                                    | 邮用            | 日開鮮                  | 自動視紋機轉構進程加下:<br>1.種人会顯示,類人会與卡定碼         | 第三 |
|------|-------------------------------------------------------|----------------------------------------------------------------------------------------------------|---------------|----------------------|-----------------------------------------|----|
| nia. | -81                                                   | <b>航光事業科二年</b> 線                                                                                                    | 14 座          | 应致                   | 2. 這種最貴(税)动能<br>3. 输入基本进行洗锅(108)        | 10 |
| 銷帳   | 编號                                                    | 9854300000                                                                                                    | )102          |                      | 5.4500 to 2001 12.300                   | 代  |
| 机黄   | 会筑                                                    | 12, 300                                                                                                    |               |                      | 台湾Pay年间(R Code<br>法免練別:免学費補助            | 行首 |
| 视明   | 1. 4<br>2. 14<br>11/2<br>11/2<br>11/2<br>11/2<br>11/2 | ・広惑模型的。代戦<br>務会輸入納税納第<br>等数素合約<br>原数素合約<br>原数:96442836804000<br>原数:96442836804000<br>原数:96542836804000<br>原数:96542836804000 | 行精华。<br>(L4位) | 72>欠寿<br>· 女有疑所<br>、 | ○ 2000 2000 2000 2000 2000 2000 2000 20 | 4  |

OR

轉帳繳納

| ●●●○○ BELL 🗢 | 4:21 PM        | * 22% 🕞 |  |  |
|--------------|----------------|---------|--|--|
| く返回          | 新臺幣轉帳          | @ [→    |  |  |
| 付款帳號         | 88820222222    | Q       |  |  |
| 收款帳號         | 98543000000102 |         |  |  |
| 轉帳類型         | 即時轉帳預約轉帳       |         |  |  |
| 付款金額         | 12,300         |         |  |  |
| 付款說明         | 請輸入付款說明        |         |  |  |
| 安控機制         | 隨行保鑣           |         |  |  |
|              | 確定             |         |  |  |
|              | 取消             |         |  |  |
|              |                |         |  |  |
|              |                |         |  |  |

全國繳繳納

| <        | 付款內容確認            | 下一步 |
|----------|-------------------|-----|
| 支付金額     |                   |     |
| NT\$     | 12, 300           |     |
| 店家名稱     |                   |     |
| 育達高級     | <b>B</b> 商業家事職業學校 |     |
| 銷帳編號     |                   |     |
| 9854300  | 0000102           |     |
| 支付工具     |                   |     |
| 金融卡/帳    | 戶                 |     |
| 帳號/卡號    |                   |     |
| ******02 | 2363(SnY)         |     |
| 交易類型     |                   |     |
| 繳費交易     |                   |     |
| 折抵後金額    |                   |     |
| NT\$ 19  | 300               |     |